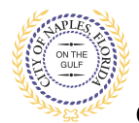

#### PURPOSE

This guide provides a step by step aid for paying fees through the Public Portal.

#### **GENERAL INFORMATION**

- ✓ Any registred user is able to make payments with the online system. Instructions for registering are available by clicking Portal Help and viewing the "Creating a Portal Account Procedure"
- ✓ Click on link to the City of Naples Public Portal: <u>https://cityview2.iharriscomputer.com/CityofNaplesFlorida/</u>
- The My Items feature allows applicants to view all permits related to their account and conveniently add fees to the cart for payment.
- The Portal accepts eCheck/Bank Account, Credit Cards (Mastercard, Visa, American Express, Discover) and Debit Cards (Mastercard or Visa).
- ✓ There are no convenience fees when making payments through the online system with City of Naples.

#### PROCEDURE

Click on link to the City of Naples Public Portal: <u>https://cityview2.iharriscomputer.com/CityofNaplesFlorida/</u>

1. Click Sign In and enter the email address and password. You must be a registered user to pay fees through the portal.

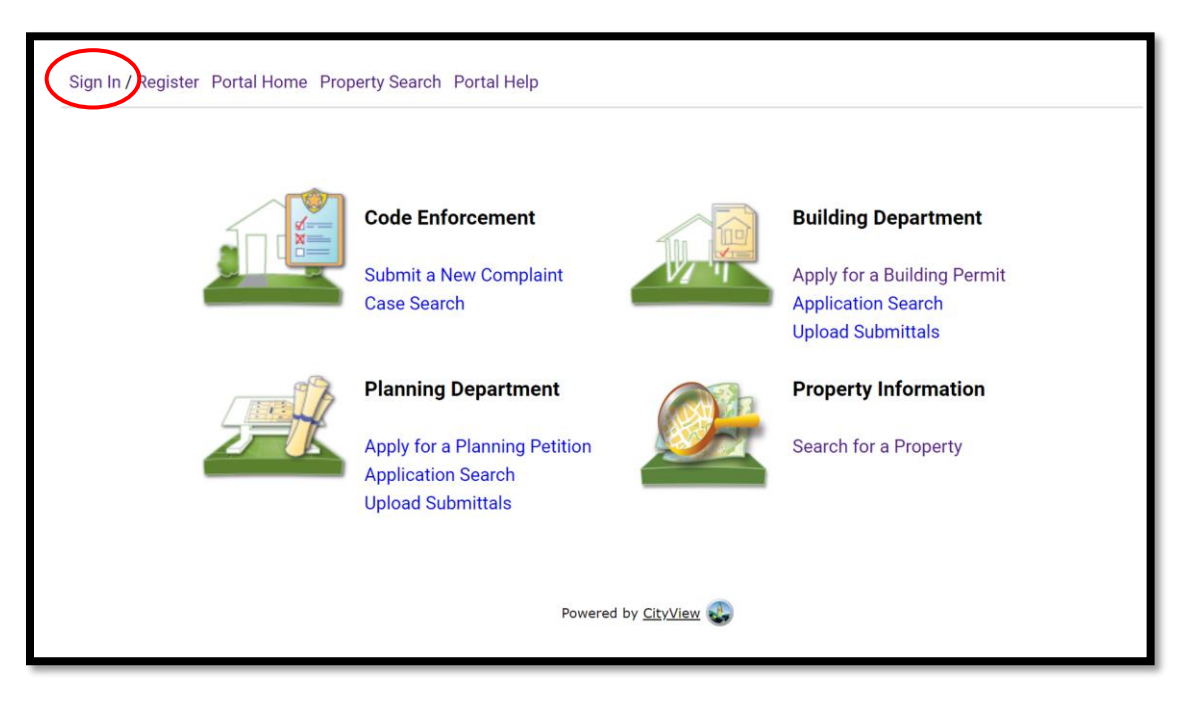

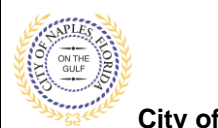

City of Naples, FL

 If you have not created an account, please click on Create Account or Register then follow the steps to register for an account.

| Sign II // Register Portal Home Property Search Portal Help                                                                                                    |                       |  |  |  |  |
|----------------------------------------------------------------------------------------------------|-----------------------|--|--|--|--|
| Welcome to the City of Naples web portal.                                                                                                    |                       |  |  |  |  |
| With an account you will be able to do more with CityView Portal. This includes faster entry of information, and access to options not available to anonymous users. |                       |  |  |  |  |
| – – Login                                                                                                    |                       |  |  |  |  |
| Email Address*                                                                                                    |                       |  |  |  |  |
| Password*                                                                                                    | Forgot your password? |  |  |  |  |
|                                                                                                    |                       |  |  |  |  |
|                                                                                                    | Login                 |  |  |  |  |
| Create an Account                                                                                                    |                       |  |  |  |  |
| If you do not have an account, please click of Create Account to create one.                                                                                         |                       |  |  |  |  |
| Powered by <u>CityView</u>                                                                                                    |                       |  |  |  |  |
|                                                                                                    |                       |  |  |  |  |

## > If you are not the applicant for the permit proceed to Step 9

- 3. Click My Items link.
  - a. <u>Note: My Items</u> allows the portal users to view submitted permits, status of permits, schedule inspections, add revision, and submit new applications.
- 4. Click My Permit Applications.

| Welcome Permit Coordinator                                                       |
|----------------------------------------------------------------------------------|
| Sign Out My Account My Items Portal Home Property Search Portal Help             |
|                                                                                  |
| My Items                                                                         |
| This page lists all the applications and other items in which you are a contact. |
|                                                                                  |
| Expand All / Collapse All                                                        |
| → My Code Enforcement Complaints                                                 |
|                                                                                  |
| • My Permit Applications                                                         |
| Nu Diaming Amiliactions                                                          |
| - • My Planning Applications                                                     |
| → My Upcoming Inspections                                                        |
|                                                                                  |
| Powered by <u>CityView</u>                                                       |

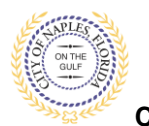

City of Naples, FL

- 5. Drop down the menu for My Applications.
- 6. Locate the permit number and Click Pay Fees.

|                                                                                                 |                                                                                                    | Μ                   | y Items                                       |                  |                |
|-------------------------------------------------------------------------------------------------|----------------------------------------------------------------------------------------------------|---------------------|-----------------------------------------------|------------------|----------------|
| page lists all the application                                                                  | ons and other items in which you are a                                                             | a contact.          |                                               |                  |                |
| nd All / Collapse All<br>My Code Enforcement                                                    | Complaints                                                                                         | Click               | < on My Permit Applic<br>to view all permits. | ations           |                |
| Ny Permit Applications                                                                          | °                                                                                                  |                     |                                               |                  | Show Active •  |
| ference Number *                                                                                | Address *                                                                                          |                     | Type °                                        | Status *         | Date Created * |
|                                                                                                 |                                                                                                    |                     |                                               |                  |                |
| TU1900028                                                                                       | 295 RIVERSIDE CIR, Bld-Unit:2                                                                      | 204                 | Temporary Use                                 | Permit(s) Issued | 01/09/2019     |
| TU1900028                                                                                       | 295 RIVERSIDE CIR, Bld-Unit:2<br>Description<br>: test application,                                | 204                 | Temporary Use                                 | Permit(s) Issued | 01/09/2019     |
| TU1900028<br>Add A Revision View                                                                | 295 RIVERSIDE CIR, Bld-Unit:2<br>Description<br>: test application,<br>Open Conditions Pay Fees Si | 204<br>hedule Inspe | Temporary Use                                 | Permit(s) Issued | 01/09/2019     |
| TU1900028 Add A Revision View                                                                   | 295 RIVERSIDE CIR, Bld-Unit:2<br>Description<br>: test application,<br>Open Conditions Pay Fees St | 204<br>hedule Inspe | Temporary Use                                 | Permit(s) Issued | 01/09/2019     |
| TU1900028<br>Add A Revision View I<br>ly for a Building Permit<br><b>Ay Planning Applicatic</b> | 295 RIVERSIDE CIR, Bld-Unit:2<br>Description<br>: test application,<br>Open Conditions Pay Fees St | 204<br>nedule Inspe | Temporary Use                                 | Permit(s) Issued | 01/09/2019     |

7. Review the fees displayed and then click Make Payment.

| Permit Applica<br>PRTU1900 | tion Fees            |             |  |
|----------------------------|----------------------|-------------|--|
| Fee Туре                   | Amount               | Amount Paid |  |
| DCA/FBC Surcharge          | \$1.00               | \$1.00      |  |
| Plan Revision fee          | \$35.00              | \$0.00      |  |
|                            | Calculated Quantity: | \$1.00      |  |
|                            | Original Fee Amount: | \$35.00     |  |
| Totals:                    | \$36.00              | \$1.00      |  |
| Total Amount Owing:        | \$35.00              |             |  |
| Cancel Make Payment        |                      |             |  |
| Powered by <u>C</u>        | ityView 😍            |             |  |

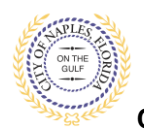

City of Naples, FL

## 8. Enter all payment information and click Continue.

| Enter Payment Information         All fields are required unless labeled as optional.         First Name       Middle Name         Information       Optional         Last Name       Daytime Phone Number         Information       Daytime Phone Number | Naples One Time Payment | Payment Information                                 |                       |
|----------------------------------------------------------------------------------------------------|-------------------------|-----------------------------------------------------|-----------------------|
| All fields are required unless labeled as optional.         First Name       Middle Name         Optional         Last Name       Daytime Phone Number                                                                                                    |                         | Senter Payment Information                          |                       |
| Enter All Payment     Middle Name       Information     Optional                                                                                                    |                         | All fields are required unless labeled as optional. |                       |
| Enter All Payment<br>Information Last Name Daytime Phone Number                                                                                                    |                         | First Name                                          | Middle Name           |
| Enter All Payment<br>Information Last Name Daytime Phone Number                                                                                                    |                         |                                                     |                       |
| Information     Last Name     Daytime Phone Number                                                                                                    | Enter All Payment       |                                                     | Optional              |
|                                                                                                    | Information             | Last Name                                           | Daytime Phone Number  |
|                                                                                                    |                         |                                                     |                       |
| ZIP Code                                                                                                    |                         | ZIP Code                                            |                       |
| Pay this Amount \$ 35.00                                                                                                    |                         | Pay this Amount \$ 35.00                            |                       |
| Payment Method                                                                                                    | Onland a                | Payment Method                                      |                       |
| Select a method of Check / Bank Account                                                                                                    | method of               | echeck                                              | eCheck / Bank Account |
| payment VISA                                                                                                    | payment                 |                                                     | Debit Card            |
| Credit Card                                                                                                    |                         |                                                     | Credit Card           |
| Continue Cancel                                                                                                    | $\rightarrow$           | <b>Continue</b> Cancel                              |                       |
| Paymentus                                                                                                    |                         | Pavn                                                | nentus                |

# To Continue See Page 8

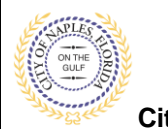

- City of Naples, FL
- 9. If you are not the applicant Log In and click Application Search.

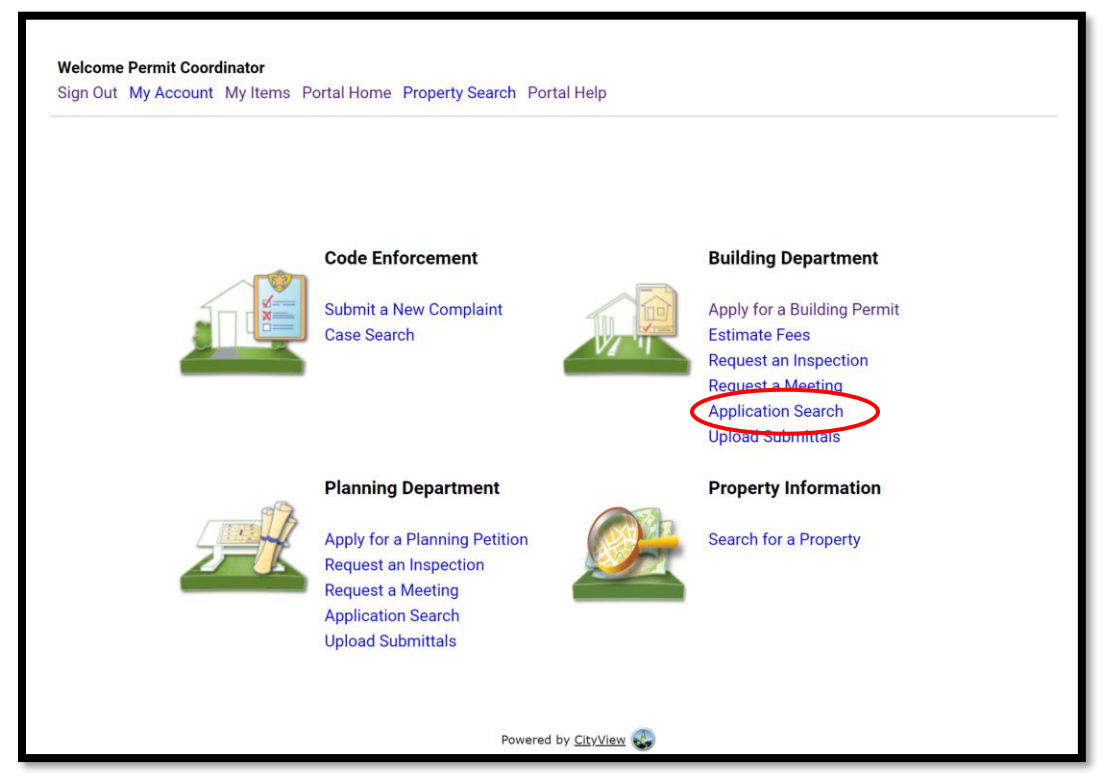

10. Enter the permit number or the job address and click Go!

| Welcome Permit Coordinator<br>Sign Out My Account My Items Portal Home Property Search Portal Help |                                                                                                    |  |  |  |  |  |  |
|----------------------------------------------------------------------------------------------------|----------------------------------------------------------------------------------------------------|--|--|--|--|--|--|
| - • Search for Permits                                                                             |                                                                                                    |  |  |  |  |  |  |
| Search:                                                                                            | PRTU1900028                                                                                                    |  |  |  |  |  |  |
|                                                                                                    | Enter all or part of a permit number address, Parcel number or name/address of a contact on the permit and then click the |  |  |  |  |  |  |
| Permit Applications                                                                                | Enter the permit number<br>or job address                                                                                 |  |  |  |  |  |  |
| Powered by <u>CityView</u>                                                                         |                                                                                                    |  |  |  |  |  |  |

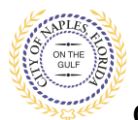

City of Naples, FL

10. The permit summary will open, Scoll down and click Fees to view the fee summary.

11. To proceed scroll down to Total Amount Payable Online and click Pay Fees.

|                                         |                                                         | Welcome Permit Coordinator<br>Sign Out My Account My Items Portal Home Property Search Portal Help |         |            |  |  |
|-----------------------------------------|---------------------------------------------------------|----------------------------------------------------------------------------------------------------|---------|------------|--|--|
|                                         | Permit App                                              | lication Status                                                                                    |         |            |  |  |
| Expand All / Collapse All               |                                                         |                                                                                                    |         |            |  |  |
| Note: You can collapse and expand indiv | idual sections by clicking the header of the section    | on you wish to collapse/expa                                                                       | nd.     |            |  |  |
| - Summary                               |                                                         |                                                                                                    |         |            |  |  |
| A                                       | oplication Number: PRTU1900028                          |                                                                                                    |         |            |  |  |
| Application Type: Temporary Use         |                                                         |                                                                                                    |         |            |  |  |
|                                         | Application Status: Ready for Issuance                  |                                                                                                    |         |            |  |  |
| Property                                | Owner's Full Name: CITY OF NAPLES                       |                                                                                                    |         |            |  |  |
| D                                       | escription of Work: test application.                   |                                                                                                    |         |            |  |  |
| 2                                       | Application Date: 01/09/2019                            |                                                                                                    |         |            |  |  |
|                                         | Issued Date: 01/09/2020                                 |                                                                                                    |         |            |  |  |
|                                         | Expiration Date: 11/19/2020                             |                                                                                                    |         |            |  |  |
| Locations                               |                                                         |                                                                                                    |         |            |  |  |
| Contacts                                | Click on                                                |                                                                                                    |         |            |  |  |
| Descrite                                | Fees to                                                 |                                                                                                    |         |            |  |  |
| Permits                                 | ► view Fee                                              |                                                                                                    |         |            |  |  |
| Submittals                              | Summary                                                 |                                                                                                    |         |            |  |  |
| - Fees                                  | ,                                                       |                                                                                                    |         |            |  |  |
| Paid Fees                               | Amount                                                  | Paid                                                                                               | Owing   | Date Paid  |  |  |
| DCA/FBC Surcharge                       | \$1.00                                                  | \$1.00                                                                                             | Paid    | 02/14/2019 |  |  |
|                                         | Calculated Quantity;                                    | \$1.00                                                                                             |         |            |  |  |
|                                         | Original Fee Amount:                                    | \$2.00                                                                                             |         |            |  |  |
|                                         | Amount                                                  | Paid                                                                                               | Owing   | Date Paid  |  |  |
| Outstanding Fees                        |                                                         |                                                                                                    |         |            |  |  |
| Outstanding Fees<br>Plan Revision fee   | \$35.00                                                 | \$0.00                                                                                             | \$35.00 | Not Paid   |  |  |
| Outstanding Fees<br>Plan Revision fee   | \$35.00<br>Calculated Quantity:                         | \$0.00<br>\$1.00                                                                                   | \$35.00 | Not Paid   |  |  |
| Outstanding Fees<br>Plan Revision fee   | \$35.00<br>Calculated Quantity:<br>Original Fee Amount: | \$0.00<br>\$1.00<br>\$35.00                                                                        | \$35.00 | Not Paid   |  |  |

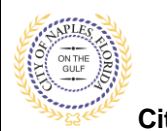

City of Naples, FL

## 12. Review the fees displayed and then click Make Payment.

| Permit Applical<br>PRTU19000 | tion Fees            |             |  |
|------------------------------|----------------------|-------------|--|
| Fee Туре                     | Amount               | Amount Paid |  |
| DCA/FBC Surcharge            | \$1.00               | \$1.00      |  |
| Plan Revision fee            | \$35.00              | \$0.00      |  |
|                              | Calculated Quantity: | \$1.00      |  |
|                              | Original Fee Amount: | \$35.00     |  |
| Totals:                      | \$36.00              | \$1.00      |  |
| Total Amount Owing:          | \$35.00              |             |  |
| Cancel Make Payment          |                      |             |  |

13. Enter all payment information and click Continue.

| Naples          | One Time Payment            | Payment Information                                                                                                    |                                                    |
|-----------------|-----------------------------|----------------------------------------------------------------------------------------------------|----------------------------------------------------|
| Enter A<br>Info | All Payment<br>rmation      | Enter Payment Information All fields are required unless labeled as optional. First Name Last Name ZIP Code                                                                                                    | Middle Name Optional Daytime Phone Number          |
| Se<br>me<br>pa  | elect a<br>thod of<br>yment | Pay this Amount \$ 35.00<br>Payment Method<br>Constraints<br>Constraints<br>Con | eCheck / Bank Account<br>Debit Card<br>Credit Card |
|                 | $\rightarrow$               | Continue Cancel                                                                                                    | nentus                                             |

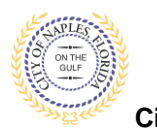

City of Naples, FL

- 14. Confirm the payment and click the box to Authorize payment.
- 15. Click Pay.

| Naples | One Time Payment | Confirm Payment                                                                                                    |                     |
|--------|------------------|----------------------------------------------------------------------------------------------------|---------------------|
|        |                  | Confirm Payment                                                                                                    |                     |
|        | Pay              | rment Method                                                                                                    | ***********5454     |
|        | ray              | ment Date                                                                                                    | Now (08/20/2020)    |
|        | F                | Payment Amount                                                                                                    | \$35.00             |
|        |                  | t to read the Payment Authorization Terms<br>[authorize payment and agree to the Payment Authorization Terms<br>is the <b>PAY</b> button to complete your payment. |                     |
|        |                  | < Back Pay \$35.00 Cancel                                                                                                    |                     |
|        |                  | Paymentus<br>© Paymentus Corp. All Rights Reserved<br>Privacy. Policy Privacy. Notice to California Residents Website Conditions of Use. Payment A                 | Authorization Terms |

16. The payment receipt is now available to print. The receipt is will be emailed to the applicant of the permit and is available under Documents & Images.

| Naples | One Time Payment | Payment Receipt       |                                                                                                    |
|--------|------------------|-----------------------|----------------------------------------------------------------------------------------------------|
|        |                  | Payment Receip        | vt                                                                                                    |
|        |                  | Your payment has been | ccepted                                                                                                    |
|        |                  | Confirmation #        | 38657387                                                                                                    |
|        |                  | Payment Type          | CityView                                                                                                    |
|        |                  | Account #             | 14832                                                                                                    |
|        |                  | Reference Number      | PRTU1800001                                                                                                    |
|        |                  | Status                | ACCEPTED                                                                                                    |
|        |                  | Payment Date          | Aug 20, 2020 – 3:24:56 PM                                                                                                    |
|        |                  | Payment Method        | MasterCard (Debit) ********5454                                                                                                    |
|        |                  | Payment Amount        | \$35.00                                                                                                    |
|        |                  | Print Back            | to home                                                                                                    |
|        |                  | Privacy Policy. Priv  | Paymentus<br>© Paymentus Corp. All Rights Reserved<br>acy Notice to California Residents. Website Conditions of Use<br>Payment Authorization Terms |